## VEJLEDNING

Opsætning af xFill signal i Trimble GFX og TMX display

Jacob Thuesen Energivej 34

2750 Ballerup

7733 2233

www.geoteam.dk

26. februar 2019

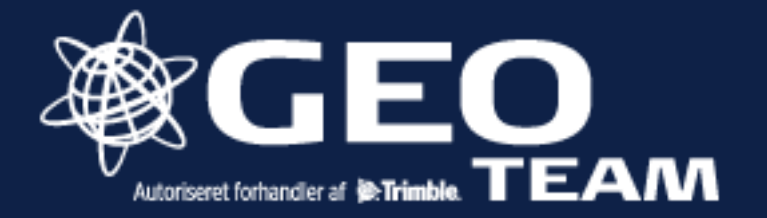

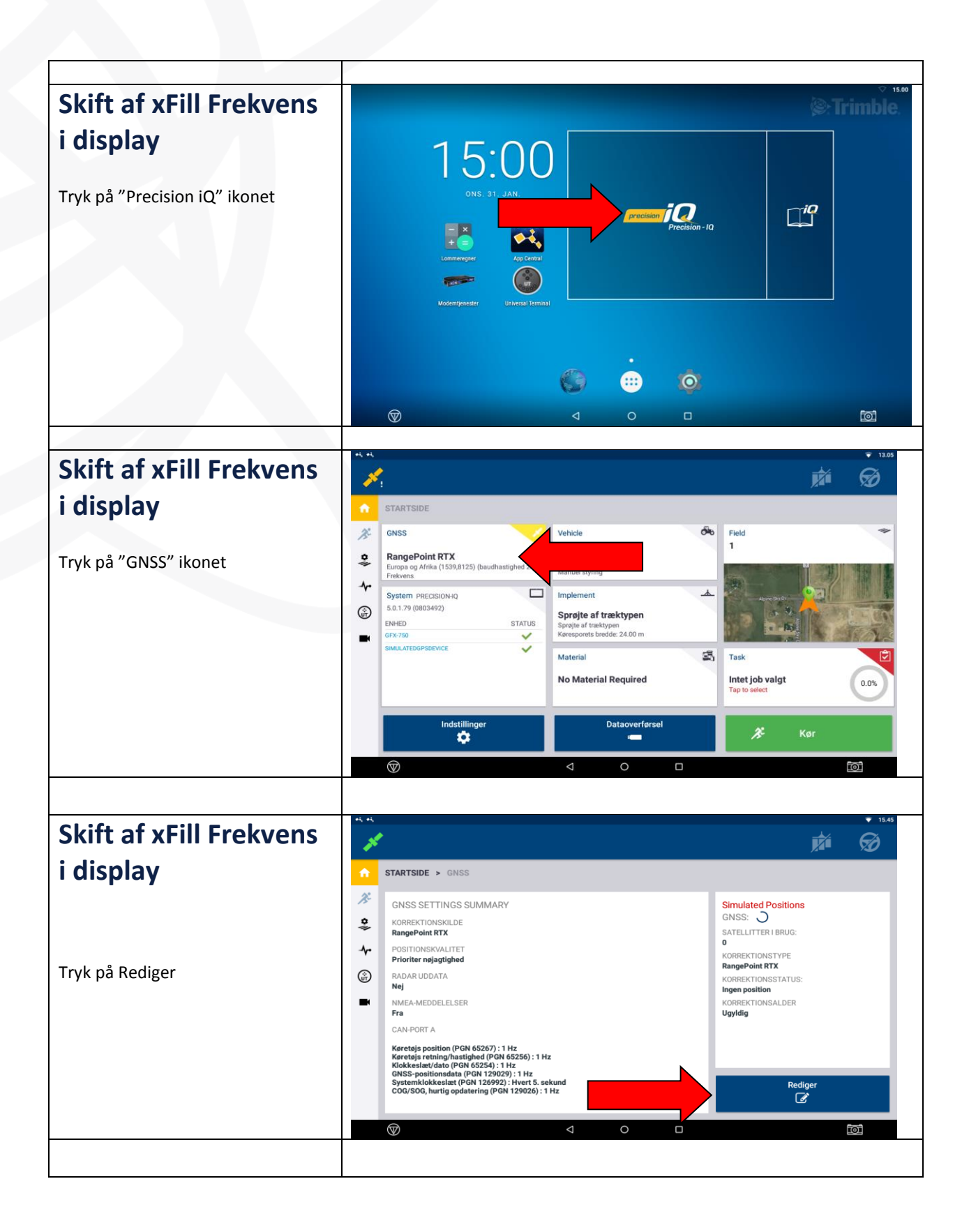

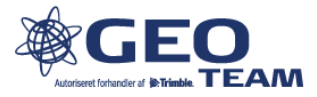

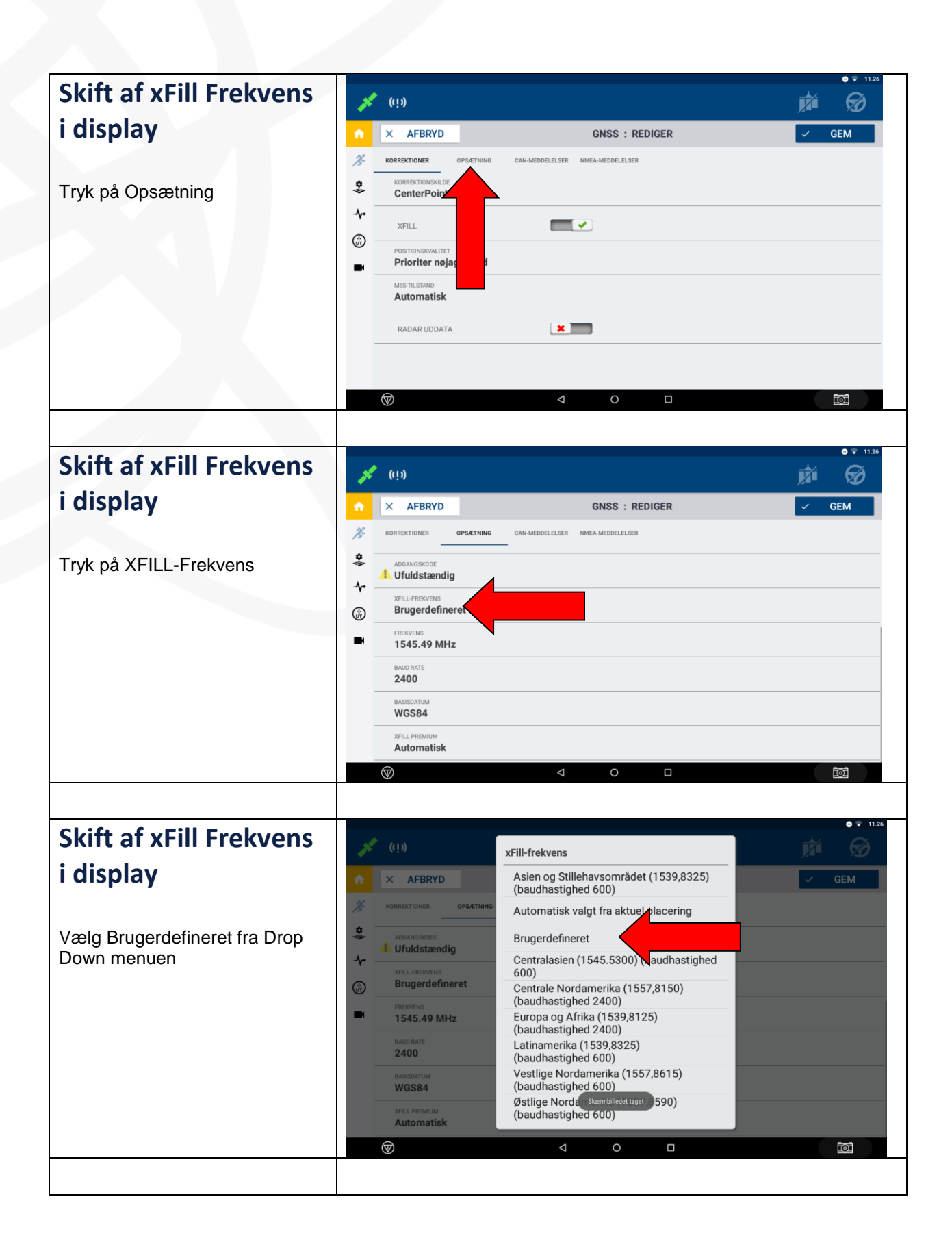

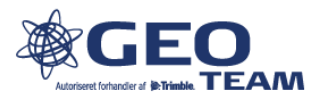

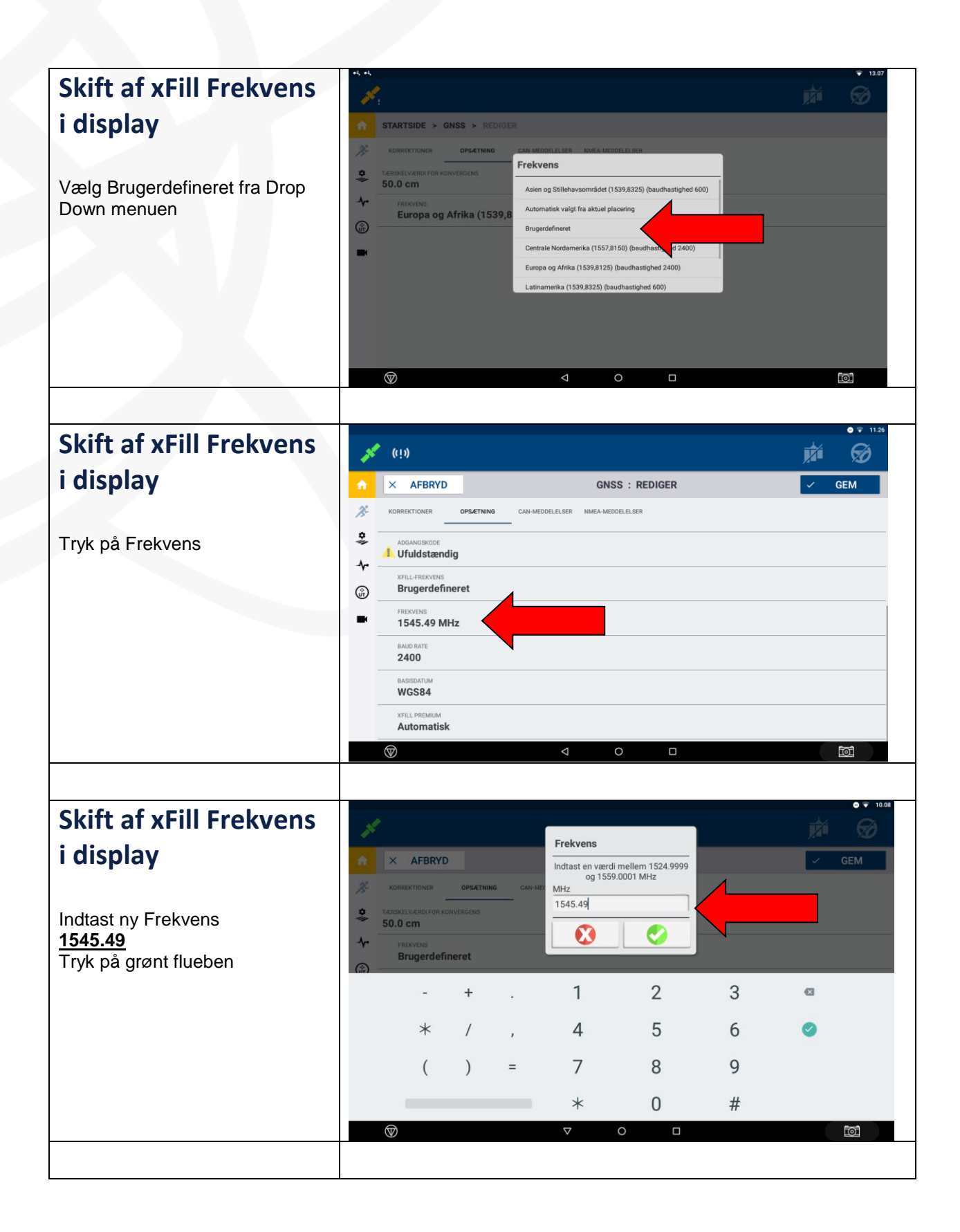

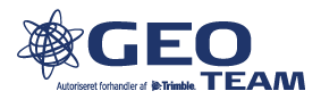

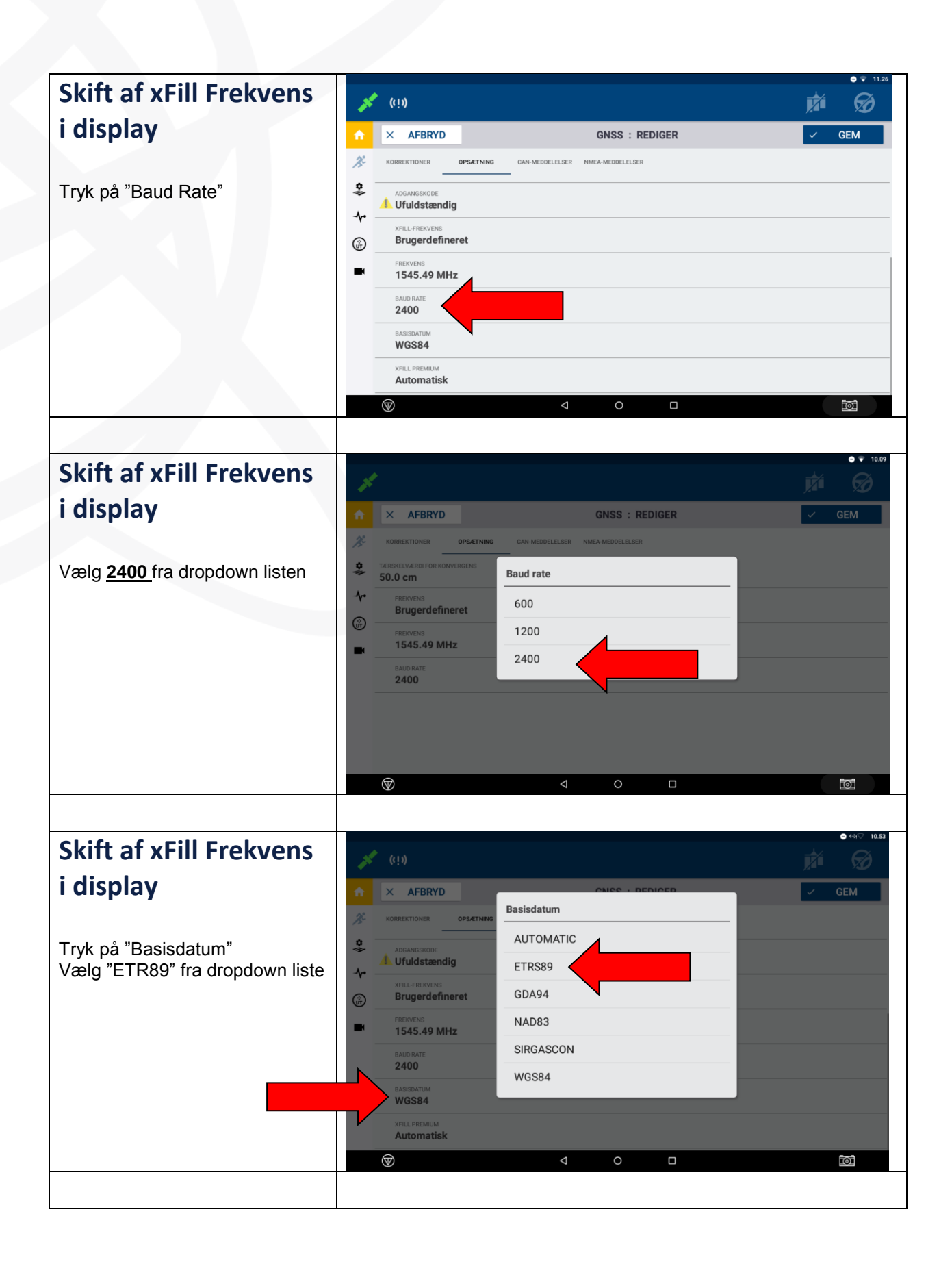

![](_page_4_Picture_1.jpeg)

| Skift af xFill Frekvens                                              | <b>**</b> (i1)                                                                                                    | • ~~ 10.5<br>10.5 |
|----------------------------------------------------------------------|----------------------------------------------------------------------------------------------------|-------------------|
| i display                                                            | GNSS : RED                                                                                                    | GEM               |
|                                                                      | KORREKTIONER OPSÆTNING CAN-MEDDELELSER NIMEA-MEDDELELSER                                                                                                    |                   |
| Tryk på GEM<br>Din skærm er ny klar til at bruge<br>den nye frekvens | ADGANGSKODE ADGANGSKODE ADGANGSKODE ADGANGSKODE XFILL+REDVENS Brugerdefineret FREXVENS 1545.49 MHz ENAD RATE READ RATE READ R |                   |
|                                                                      | BAGISDATUM<br>ETRS89                                                                                                    |                   |
|                                                                      | XPILI PREMUM<br>Automatisk                                                                                                    |                   |
|                                                                      |                                                                                                    | ioj               |

![](_page_5_Picture_1.jpeg)